## **HOW TO ENTER TIME**

1. Select the **Time** application from the **Menu** button <u>or</u> **Your Top Apps** section.

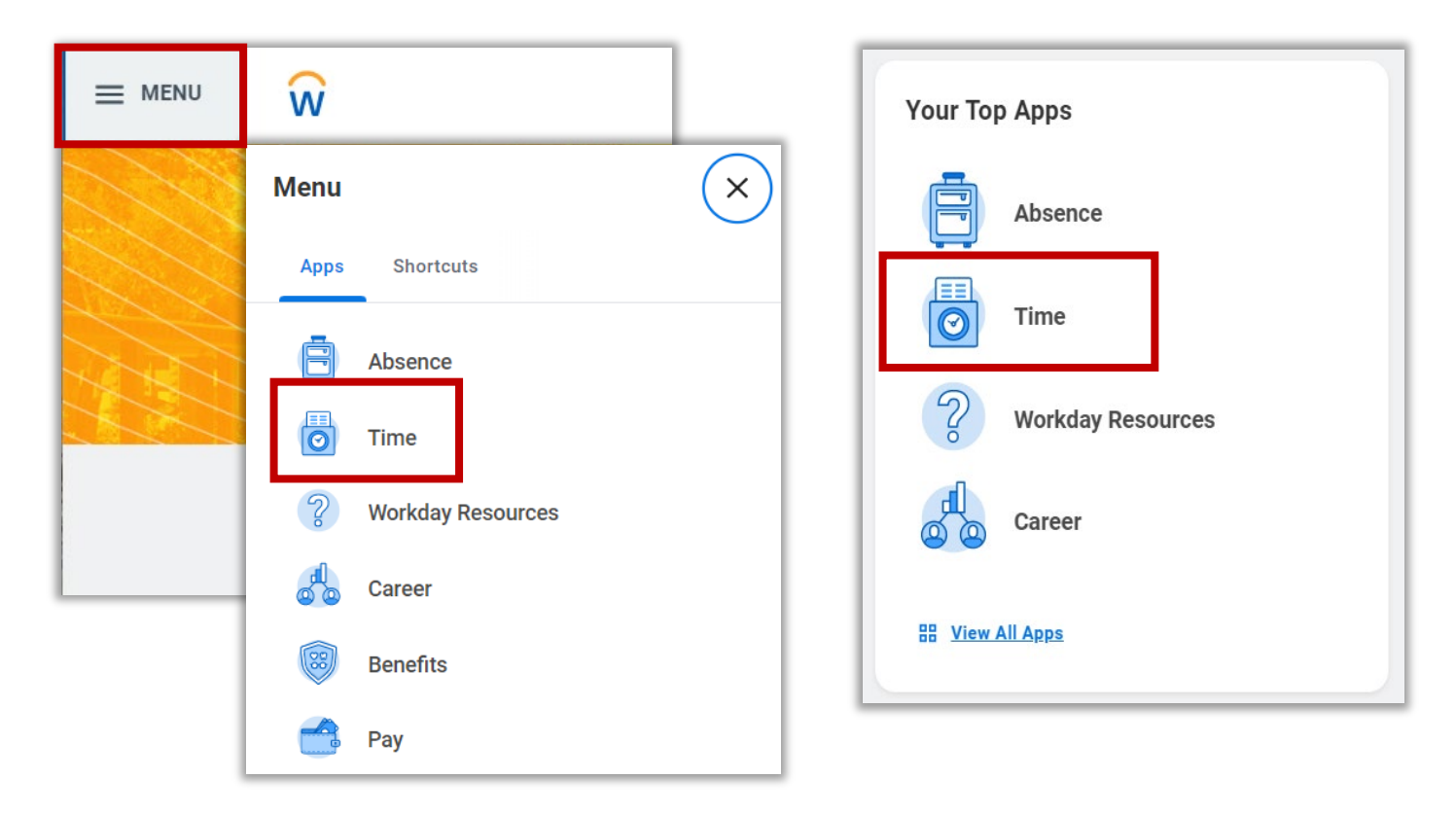

- 2. Under the **Enter Time** section, you have three options.
  - a. This Week: Enter time for current work week
  - b. Last Week: Enter time for last work week
  - c. Select Week: Enter time for past or future week

|        | Q Search            |                    | D 🗘 🛃 A |
|--------|---------------------|--------------------|---------|
| ← Time |                     |                    |         |
| En     | ter Time            | View               |         |
|        | This Week (0 Total) | My Schedule        |         |
|        | Last Week (0 Total) | My Time Off        |         |
|        | Select Week         | Time Off Balance   |         |
|        |                     | Time Clock History |         |

## **HOW TO ENTER TIME**

- 3. After selecting from one of the three options, Workday will display a 1-week calendar view.
- 4. Select any open time slot under your desired date to enter your time. A pop-up window will display to enter your time. All areas marked with a red asterisk (\*) are required fields. The **Time Type** field will automatically display **Worked Hours**. There is no need to change the Time Type field.

| ≡ menu       | Ŵ                |              | Q Se      | arch      |           |            |          | ۵ ¢ <sup>3</sup>                                          | e <sup>2</sup> 2 |
|--------------|------------------|--------------|-----------|-----------|-----------|------------|----------|-----------------------------------------------------------|------------------|
| Enter T      | ime Samuel Lopez | (117093) ••• |           |           |           |            |          |                                                           | 000 65           |
| Today        | Sat, 11/5        | - 11, 2022 V | Mon, 11/7 | Tue, 11/8 | Wed, 11/9 | Thu, 11/10 | Week     | <b>Summary</b><br>Nov 5 - 11, 2022                        |                  |
|              | Iota: U          | Total: U     | Total: U  | Totac U   | iotai: U  | Iotai: U   | 10181: U | Total<br>Regular<br>Overtime<br>Double Time               | 0<br>0<br>0      |
| 7 AM         |                  |              |           |           |           |            | <b>•</b> | Missed Meal Penalty<br>Paid Time Off<br>Call Back Minimum | 0<br>0           |
| 9 AM         |                  |              |           |           |           |            |          |                                                           |                  |
| 10 AM        |                  |              |           |           |           |            |          |                                                           |                  |
| 12 PM        |                  |              |           |           |           |            |          |                                                           |                  |
| 1 PM         |                  |              |           |           |           |            |          |                                                           |                  |
| 2 PM<br>3 PM |                  |              |           |           |           |            |          |                                                           |                  |
| 4 PM         |                  |              |           |           |           |            |          |                                                           |                  |
| 5 PM<br>6 PM |                  |              |           |           |           |            |          |                                                           |                  |
|              |                  |              |           |           |           |            |          |                                                           |                  |

- 5. Enter your time for your time block (e.g. In: 8:00 am, out: 12:00 pm).
- 6. For **Out Reason**, you can select between **Meal** and **Out**.
  - a. Meal: This option is selected for your first half of your workday before taking your lunch break
  - b. Out: This option is selected for your second half of your workday after taking your lunch break and ending your workday.
- 7. Click the **OK** button to enter your time.

| Time Type * × Worked Hours |    | D Time Type * × Worked Hours := |
|----------------------------|----|---------------------------------|
| In * 08:00 AM              |    | In * 08:00 AM                   |
| Out * 12:00 PM             |    | Out * 12:00 PM                  |
| Out Reason * Out 💌         | 1  | Out Reason * Out 👻              |
| Hours * select one<br>Meal |    | Hours * 4                       |
| Details Out                |    | Details                         |
| Waive Meal Break Penalty   | := | Waive Meal Break Penalty        |
| Comment                    |    | Comment                         |

## **HOW TO ENTER TIME**

8. Your newly entered time will appear on your calendar. Please note that your time block has been entered but **Not Submitted**. Once you enter all of your time into your time card (per week), you can **Review** your timecard and submit for supervisor approval.

|         | ŵ                     |                       | Q Searc                             | h                     |                       |                        |                        | 0 0                                                       | e <sup>2</sup> 2 |
|---------|-----------------------|-----------------------|-------------------------------------|-----------------------|-----------------------|------------------------|------------------------|-----------------------------------------------------------|------------------|
| Enter 1 | Fime Samue            | el Lopez (117093)     |                                     |                       |                       |                        |                        |                                                           | 000 66           |
| Today   |                       | lov 5 – 11, 20        | 22 🗸                                |                       |                       | Wee                    | ek 🔻 🗛 Actions 👻       | Summary                                                   |                  |
|         | Sat, 11/5<br>Total: 0 | Sun, 11/6<br>Total: 0 | Mon, 11/7<br>Total: 4               | Tue, 11/8<br>Total: 0 | Wed, 11/9<br>Total: 0 | Thu, 11/10<br>Total: 0 | Fri, 11/11<br>Total: 0 | Nov 5 - 11, 2022                                          |                  |
|         |                       |                       |                                     |                       |                       |                        | *                      | Total<br>Regular<br>Overtime<br>Double Time               | 4<br>4<br>0      |
| 7 AM    |                       |                       |                                     |                       |                       |                        |                        | Missed Meal Penalty<br>Paid Time Off<br>Call Back Minimum | 0                |
| 8 AM    |                       |                       | Worked Hours<br>8:00am -<br>12:00pm |                       |                       |                        |                        |                                                           |                  |
| 9 AM    |                       |                       | 4 Hours<br>Not Submitted            |                       |                       |                        |                        |                                                           |                  |
| 10 AM   |                       |                       |                                     |                       |                       |                        |                        |                                                           |                  |
| 11 AM   |                       |                       |                                     |                       |                       |                        |                        |                                                           |                  |
| 12 PM   |                       |                       |                                     |                       |                       |                        |                        |                                                           |                  |
| 1 PM    |                       |                       |                                     |                       |                       |                        |                        |                                                           |                  |
| 2 PM    |                       |                       |                                     |                       |                       |                        |                        |                                                           |                  |
| 3 PM    |                       |                       |                                     |                       |                       |                        | <b></b>                |                                                           |                  |
| 4 PM    |                       |                       |                                     |                       |                       |                        |                        |                                                           |                  |
| 5 PM    |                       |                       |                                     |                       |                       |                        |                        |                                                           |                  |
| 6 PM    |                       |                       |                                     |                       |                       |                        |                        | Review                                                    |                  |

- 9. After clicking the **Review** button, the **Submit Time** pop-up will appear and display your total time entered for the selected week. Please note that you will need to complete these steps for each work week you are submitting.
- 10. After confirming your information, you can click the **Submit** button to send your 1-week timecard to your supervisor for approval.

| I agree that all entries are true and accurate representation of hours worked. |                                |   |  |  |
|--------------------------------------------------------------------------------|--------------------------------|---|--|--|
| Following date range will be submitted for approval.                           |                                |   |  |  |
| November 5 - 18, 2022 : 4 Total                                                | Total for November 5 – 18, 202 |   |  |  |
|                                                                                | Total                          | 4 |  |  |
|                                                                                | Regular                        | 4 |  |  |
|                                                                                | Overtime                       | 0 |  |  |
|                                                                                | Double Time                    | 0 |  |  |
|                                                                                | Missed Meal Penalty            | 0 |  |  |
|                                                                                | Paid Time Off                  | 0 |  |  |
|                                                                                | Call Back Minimum              | 0 |  |  |
| enter your comment                                                             |                                |   |  |  |
|                                                                                |                                |   |  |  |
|                                                                                |                                |   |  |  |
|                                                                                |                                |   |  |  |